# HOW DO I JOIN A ZOOM MEETING OR WEBINAR?

There are 4 ways to join a Zoom meeting or webinar:

- 1. Through Zoom invitation link via email message --- This is most likely the easiest
- 2. With the Zoom app on your desktop (This should be loaded ahead of time)
- 3. From the Zoom Website (www.zoom.us)
- 4. Dial-in via telephone

**NOTE:** The host will have to start the webinar before you can join. You may see a message that says, "Please wait for the host to start this webinar."

## Email Message Link:

- 1. You will receive an email invitation from the meeting host in your email inbox
- 2. Click on the link in the email
- 3. You will be able to choose whether to come into the meeting with your audio and video enable or disabled

## From the Zoom app:

- 1. Open the Zoom app on your desktop
  - a. You may have to click the start button, then Zoom folder, the start Zoom
- 2. Click on Sign In
- 3. On right side menu Select "Sign In with SSO"
- 4. Enter your USQ username and password if prompted
- 5. Click Join
- 6. Enter the Meeting ID
  - a. This information is in the email invitation from Zoom, as well as a reminder email from Zimmer Law Firm
- 7. You can then choose whether to come into the meeting with your audio and video enable or disabled

## From the Zoom Website:

- 1. Go to the zoom website (www.zoom.us)
- 2. Click on Zoom Account Sign In (SSO) button
- 3. Sign in with your USQ username and password if prompted
- 4. Click on the My Meetings tab
- 5. Click on the meeting link that you want to join
- 6. You can then choose whether to come into the meeting with your audio and video enable or disabled

## **Telephone Dial-in:**

- 1. You should have received an email invitation from the meeting host. The invitation has several phone numbers that you can use to dial-in. Please use the phone number that is closest to where you live. After dialing the phone number, follow the prompts.
  - a. If you can't find the email invitation from Zoom, then please look for a reminder email from Zimmer Law Firm. There should be a telephone number included in this email also.

*If you need more detailed instructions, please visit the Zoom website, or click the link below* <u>https://support.zoom.us/hc/en-us/articles/115004954946-Joining-and-participating-in-a-webinar-attendee-</u>

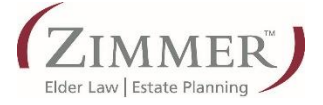